## 登米市版CO2家計簿

## 使用方法

1 【入力表】シートに各エネルギー種別の使用量を入力します。

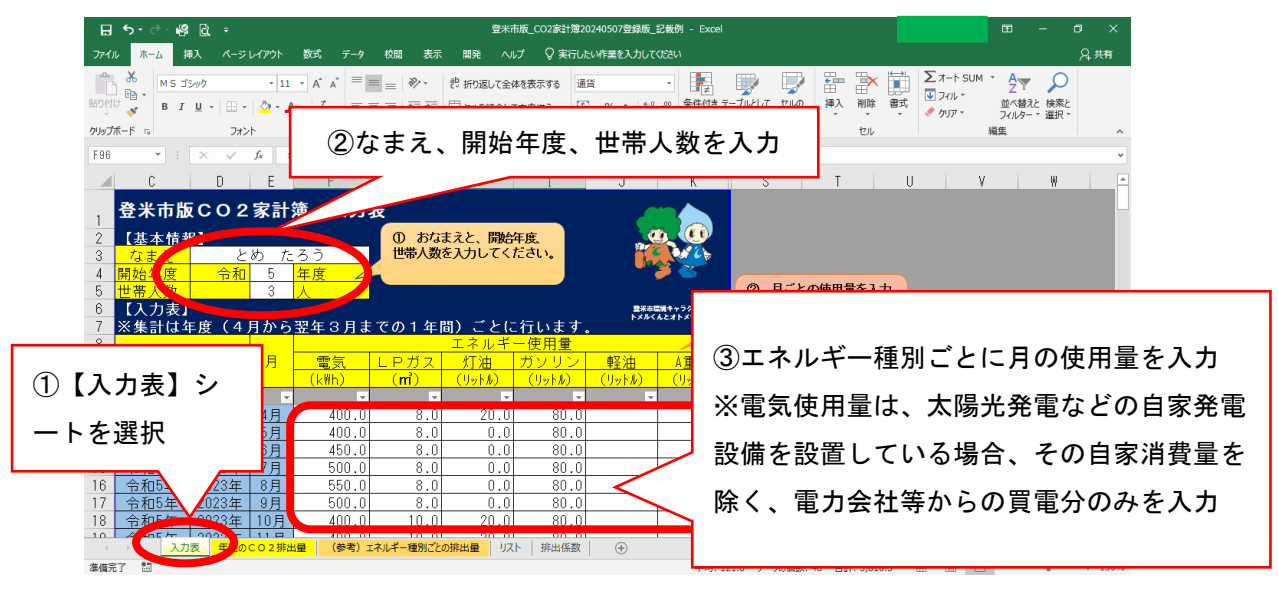

2 【年間のCO2排出量】シートで、削減目標を設定し、年度ごとの排出量を確認します。

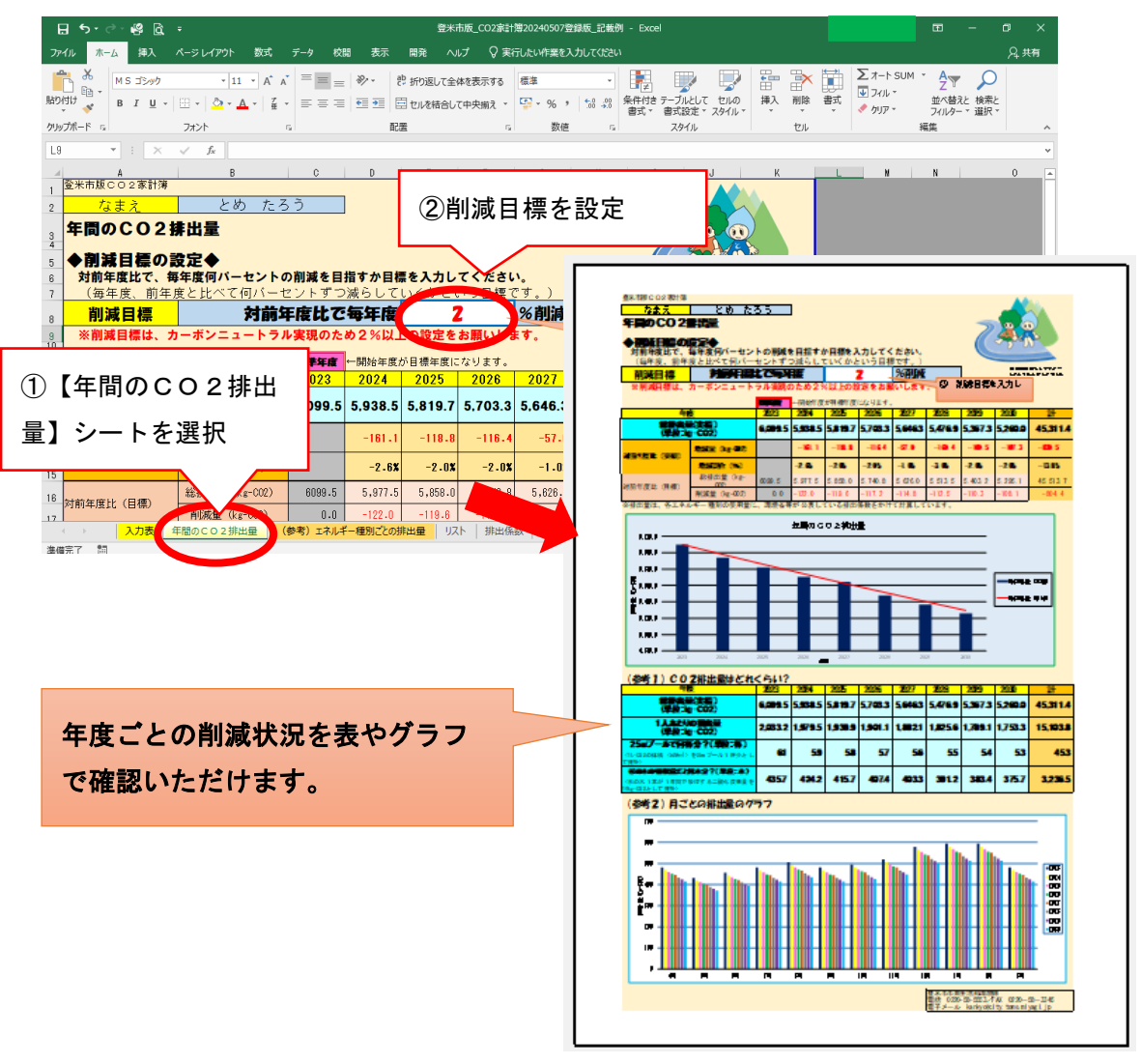

2 【(参考) エネルギー種別ごとの排出量】シートで、エネルギー種別ごとの排出量を確認します。

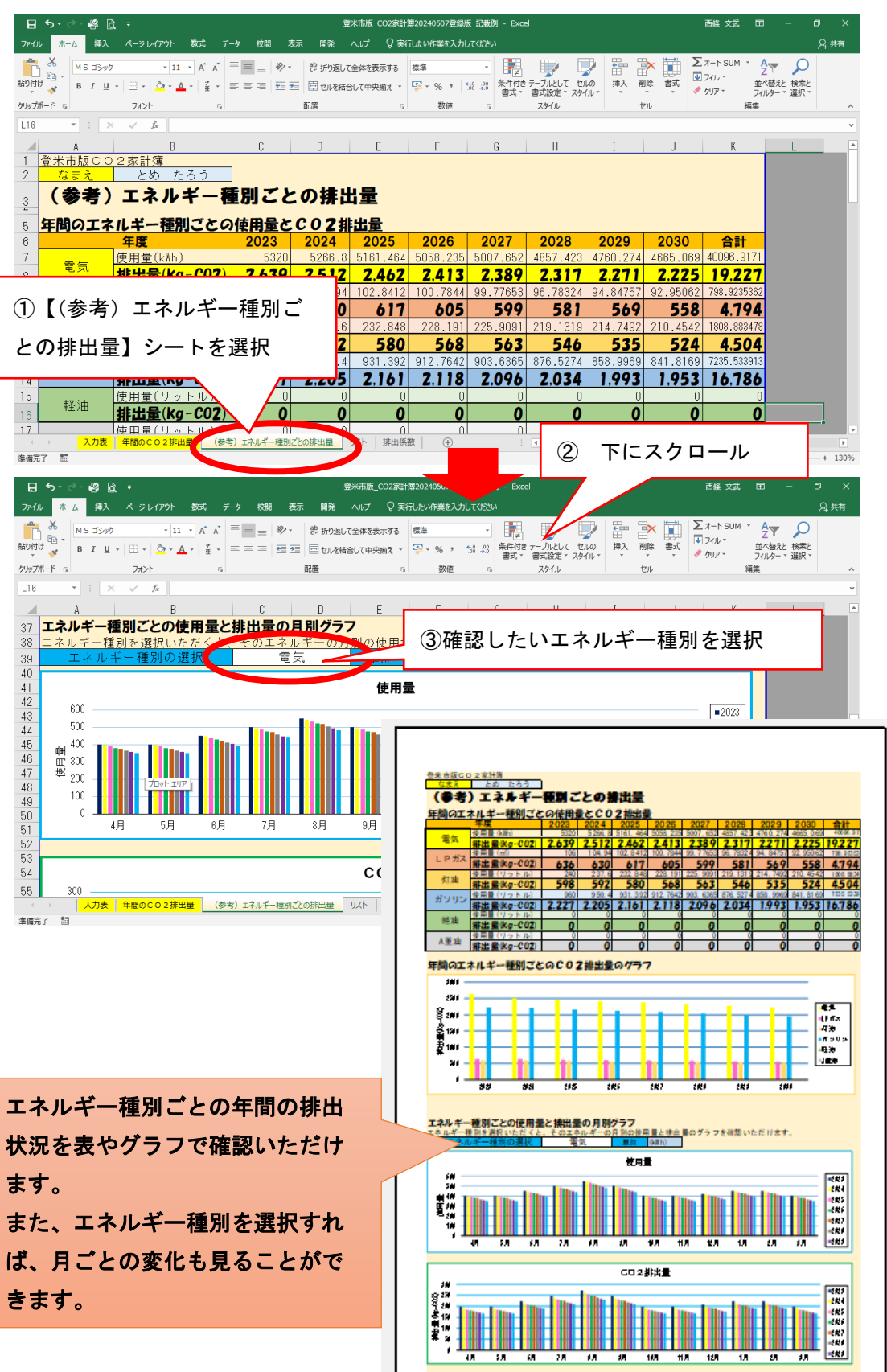